## Рекомендації щодо проведення лабораторних робіт Лабораторна робота № 8 Робота з Google Документи <u>Завдання:</u>

1. Скориставшись браузером Google Chrome (Mozilla Firefox, Internet Explorer), зайдіть у свою електронну пошту Gmail, створену за результатами виконання лабораторної роботи №2 (Примітка: інші е-таіl використовувати <u>заборонено</u>).

2. Перейдіть у «Додатки Google», натиснувши на відповідній піктограмі у верхній правій частині робочої області *Gmail:* 

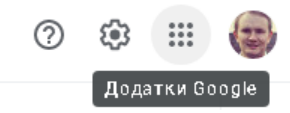

3. Серед додатків знайдіть і відкрийте додаток *«Документи»*. Вас буде перенаправлено у *список документів*, створених вами під даним обліковим записом. Оскільки ви ще не створювали жодного документу, ваш список буде пустим. Але ми це скоро виправимо<sup>©</sup>. А взагалі обліковий запис, у якому активно використовують сервіси *Google*, у тому числі для створення і зберігання документів, має приблизно такий вигляд:

| = | 📄 Документи |      | <b>Q</b> . Пошук                                               |                      |                       |   |     |   |
|---|-------------|------|----------------------------------------------------------------|----------------------|-----------------------|---|-----|---|
|   |             | За м | инулі 7 днів                                                   | Належать будь-кому 👻 | Останні відкриті мною | Ħ | ĄĴZ |   |
|   |             | W    | Холод Намальска.doc                                            | я                    | 4 жовт. 2020 р.       |   |     | : |
|   |             | w    | naukovikh-fakhovikh-vidan-110719.doc 🔗                         | Kateryna Shymanska   | 4 жовт. 2020 р.       |   |     | : |
|   |             | w    | 7. Чи варто створю вати сприятливі умови для імміграції.docx 🔗 | Kateryna Shymanska   | 4 жовт. 2020 р.       |   |     | : |
|   |             | w    | E-1.docx 읨                                                     | Kateryna Shymanska   | 4 жовт. 2020 р.       |   |     | : |
|   |             | w    | 2 (фінал) доповідь.doc 🔗                                       | Kateryna Shymanska   | 4 жовт. 2020 р.       |   |     | : |
|   |             | W    | Тези_Ткачук.doc 😤                                              | я                    | 4 жовт. 2020 р.       |   |     | : |
|   |             |      |                                                                |                      |                       |   |     |   |

4. Давайте створимо ваш перший документ за допомогою сервісу *Google Docs*. Щоб створити новий документ, натисніть на кнопку (+). Відкриється робоча область та інструменти для створення документу. Багато в чому вони схожі на класичний *Microsoft Word*.

5. Спочатку потрібно дати назву новому документу. Для цього у верхньому лівому куті робочої області *Google Docs* клацніть на написі «Документ без назви» і

вдрукуйте нову назву. Пропоную вдрукувати назву **«Ваше прізвище\_Мобільний додаток Дія 2.0**». Потім натисніть *Enter*. *Примітка: останнім часом мобільний додаток Дія 2.0 наробив багато галасу серед українців і здобув популярність серед молоді за рахунок ряду корисних функцій*.

6. Використовуючи пошук *Google*, знайдіть офіційну веб-сторінку мобільного додатку Дія 2.0.

7. Перейдіть на вкладу «**Новини**» і серед великої кількості публікацій на сайті оберіть ту з них, з якою ви будете працювати в *Google Docs*. *Примітка: обирайте серед новин, в яких побільше тексту*.

8. <u>Для прикладу</u> обрано новину «У Дії з'явиться функція передачі права на керування авто», яка доступна за посиланням: <u>https://diia.gov.ua/news/u-diyi-</u>zyavitsya-funkciya-peredachi-prava-na-keruvannya-avto. Ви маєте обрати власну новину!

9. Виділіть і скопіюйте назву <u>вашої</u> новини для подальшої роботи в *Google Docs*.

10. Вставте скопійовану назву в новий документ (*Ctrl*+V), виділіть її та вирівняйте по центру за допомогою інструменту = = = =.

11. Не знімаючи виділення із заголовку нової публікації, надайте йому атрибут «Назви»:

|    |   | Мобі<br>Файл | пыний<br>Змінит | <b>додаток</b><br>ги Вигляд         | Дія 2.0 🛧 🗈 🗠<br>Вставити Формат Інстру | менти ) | Доповныния Довідка <u>Остання вилна: З ханглини толиг</u> |   |
|----|---|--------------|-----------------|-------------------------------------|-----------------------------------------|---------|-----------------------------------------------------------|---|
| 10 | ~ |              | 2 P             | 100% +                              | Sawahon, • Arial                        |         | 11 + B I U A / co 표 . 동 동 동 동 동 동 동 동 동 동 동 동 동 동 동 동 동 동 |   |
|    |   |              |                 | <ul> <li>Звичайний текст</li> </ul> | ÷                                       |         | 0                                                         |   |
|    | U |              |                 |                                     | Назва                                   | ٠       |                                                           |   |
|    |   |              |                 |                                     | Підзаголовок                            | ÷       | У Ді з'явиться функція передач права на керуазння авто    | ۹ |
|    |   |              |                 |                                     | Заголовок 1                             | ÷       |                                                           |   |
| •  |   |              |                 | Заголовок 2                         | ÷                                       |         |                                                           |   |
|    |   |              |                 |                                     | Заголовок З                             | ŀ       |                                                           |   |
|    |   |              |                 |                                     | Onųi                                    | •       |                                                           |   |
|    |   |              |                 |                                     |                                         |         |                                                           |   |

12. Взагалі для особливого форматування назви публікації в звичайному текстовому редакторі *Microsoft Word* найчастіше використовують верхні регістри, наприклад, «У ДІЇ З'ЯВИТЬСЯ ФУНКЦІЯ ПЕРЕДАЧІ ПРАВА НА КЕРУВАННЯ АВТО», ніж спеціальні атрибути для заголовку. В *Microsoft Word* це просто зробити, якщо виділити текст і натиснути на комбінацію клавіш *Shift+F3*. Але в *Google Docs* відсутня вбудована функція для зміни регістру тексту документа, що іноді створює

проблеми для користувачів. Але є вихід: можна змінювати регістр тексту в документі *Google* за допомогою безкоштовних розширень для *Google Docs*, наприклад, *Change Case*.

13. Давайте встановимо розширення Change Case для документу Google.

13.1. На горизонтальні панелі інструментів перейдіть на вкладу *«Доповнення»* і виберіть команду *«Завантажити доповнення»*.

13.2. У полі пошуку розширень вдрукуйте Change Case та натисніть Enter.

13.3. Натисніть на картинці розширення Change Case:

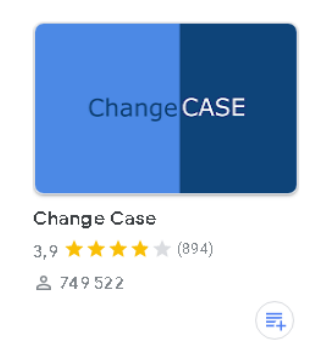

13.4. В наступному вікні натисніть «Установити». Потім оберіть «Продовжити».

13.5. Далі клацніть лівою клавішею миші на своєму обліковому записі (тому, який ви використовуєте для лабораторних робіт). У наступному вікні натисніть «Дозволити».

13.6. Ви маєте побачити сервісне повідомлення, що «Додаток Change Case установлено!». Натисніть «Готово».

13.7. Після цього закрийте вікно розширення Change Case.

14. Переконайтеся, що розширення насправді встановлене. Зайдіть у вкладу «Доповнення». Там має з'явитися нова група команд Change Case:

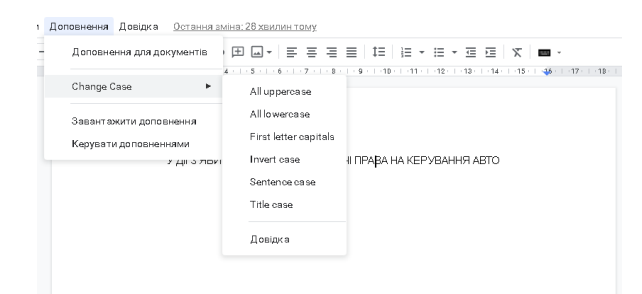

14.1. Серед команд, які знаходяться в Change Case, за написання всіх літер з

верхнього регістру відповідає команда «All uppercase», а за написання літер з нижнього регістру – «All lowercase».

15. Виділіть ваш заголовок ще раз, відмініть атрибут *«Назва»* (просто встановіть параметр *«Звичайний текст»*) і виберіть команду *«All uppercase»*.

16. Встановіть жирність для вашого заголовку, натиснувши на кнопку

17. Встановіть курсор вкінці заголовка і двічі натисніть Enter.

18. Поверніться на сайт «Дії» і скопіюйте іншу частину тексту з обраної вами новини. Вставте скопійований текст у документ *Google (Примітка: найзручніше виконувати вставку правою клавішею миші, обравши параметр «Вставити без форматування»*). У результаті ви отримаєте щось подібне до такого:

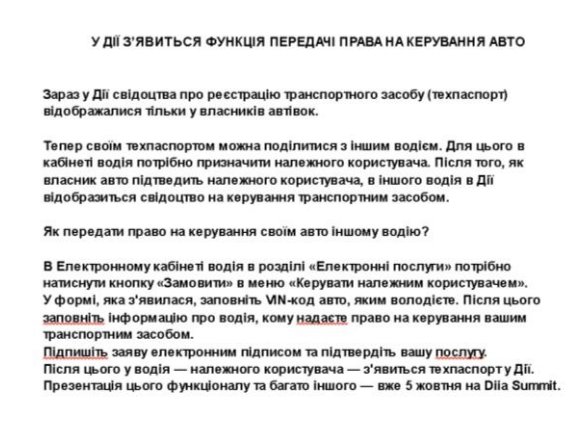

18.1. Якщо у вас подібний результат, значить ви на правильному шляху. Можемо рухатися далі.

19. Результат вже дійсно непоганий і можливо навіть підходить для різних буклетів, брошур і т.д. Але для наукових документів цього недостатньо.

20. У наукових документах найчастіше використовується гарнітура *Times New Roman*. Тому давайте виділимо увесь текст в нашому документі за допомогою комбінації клавіш *Ctrl+A* і замість шрифту *Arial* оберемо *Times New Roman*.

21. Текст має бути розміщений по ширині сторінки, тому, не знімаючи виділення (або виділивши повторно), встановіть параметр защинност. Зверніть увагу, що заголовок також змінив своє положення, тому окремо для нього встановіть параметр «По центру». 22. Виділіть текст вашої публікації (цього разу без заголовку) і зніміть жирність

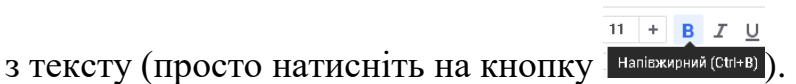

23. Тепер виділіть увесь текст разом із заголовком і виберіть розмір шрифту 14.

24. На цьому етапі ваш документ має виглядати десь так:

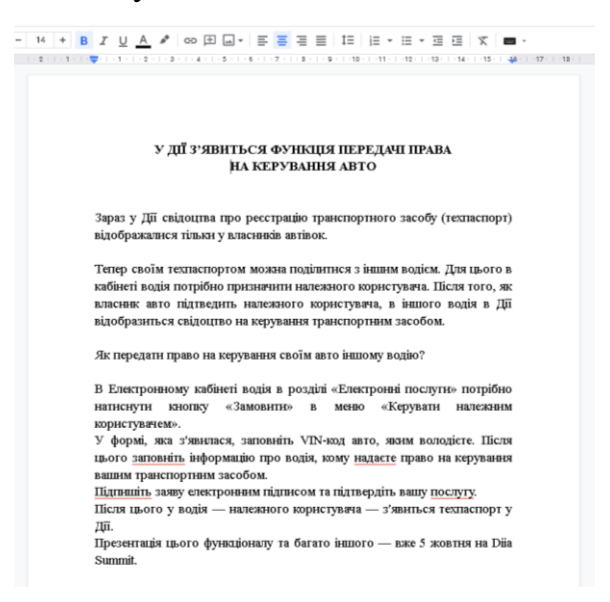

25. Вже багато краще, але все рівно ще далеко до ідеалу. Давайте видалимо пусті рядки між абзацами. Для цього просто поставте туди курсор і натисніть клавішу ← на клавіатурі.

26. Тепер виділіть текст без заголовку і перейдіть в параметр «Міжрядковий інтервал»:

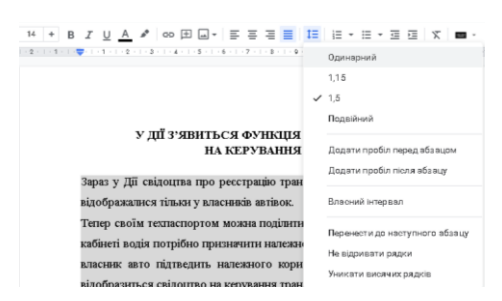

27. Виберіть розмір міжрядкового інтервалу 1,5 і зніміть прапорець біля напису «Уникати висячих рядків».

28. Знову виділіть текст без заголовку, перейдіть на вкладу «Формат», далі оберіть «Вирівнювання та відступи» – «Параметри відступу». У полі «Спеціальний відступ» виберіть «Перший рядок» і встановіть для нього значення 1. Натисніть Застосувати.

29. На цьому етапі роботи ваш документ повинен мати приблизно такий вигляд:

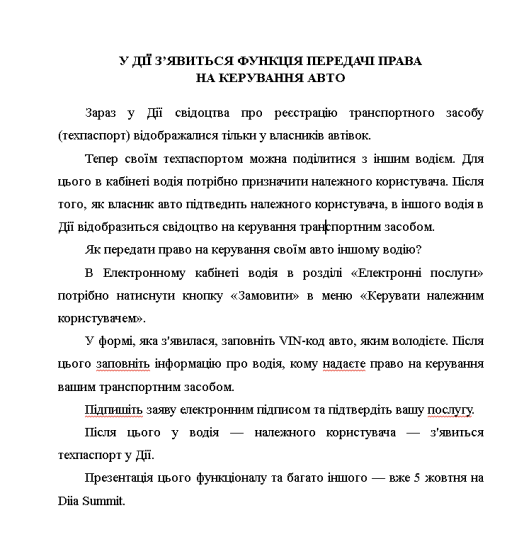

30. Виділіть увесь текст, зайдіть у вкладку «Файл». Далі перейдіть у «Налаштування сторінки». Тут ми внесемо зміни у значення кожного із полів документа Google. У наукових робота прийнято використовувати наступні значення для полів: верхнє – 2; нижнє – 2; ліворуч – 2 (інколи 2,5); праворуч – 1. Також натисніть «Установити за умовчанням». Потім натисніть ОК.

31. Рекомендується у кожному з абзаців в документі залишати не менше 2– 3 речень. Давайте дещо поправимо наш документ, об'єднавши деякі абзаци в один. Так наш документ виглядатиме набагато краще:

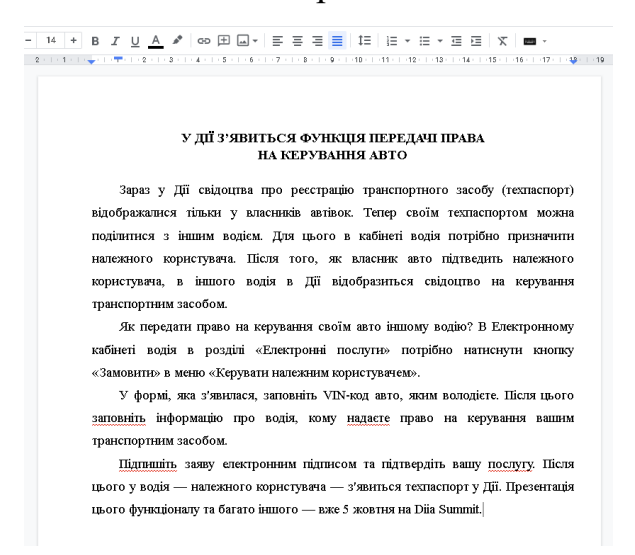

32. Знову зайдіть на сайт «Дії» і скачайте звідти картинку до вашої публікації. Клацніть правою клавішею миші на картинці і виберіть «Зберегти зображення як…».

33. Поверніться до вашого документу *Google*. Давайте додамо картинку до тексту, щоб публікація мала більш презентабельний вигляд. Для цього спочатку

визначте місце в тексті, куди ви збираєтеся вставити скачану картинку. Потім поставте курсор на початок абзацу і за допомогою клавіші *Enter* зробіть один рядок пустим.

34. Виберіть відповідну команду на панелі інструментів (піктограма з картинкою): картинкою): Потім оберіть «Завантажити з комп'ютера». В наступному вікні виберіть вашу картинку.

35. Коли картинка з'явиться в тексті вашої публікації, ви можете за допомогою лінійки прибрати зайвий абзац для неї, встановити для неї розміщення по центру, пропорційно зменшити її розмір (якщо тягнути від будь-якого кута картинки до її центру). Спробуйте налаштувати картинку так, щоб вона займала 70% від ширини сторінки. Під картинкою розмістіть заголовок, наприклад, *«Рис. 1. Функція передачі права на керування авто»* (лапки не потрібні). Тобто можете частково використати заголовок вашої публікації. *Примітка: рисунок має бути розміщений десь посередині тексту! Інші варіанти не допускаються.* 

36. Іноді навіть при копіюванні тексту без збереження попереднього форматування між абзацами тексту додаються певні інтервали і це в підсумку заважає автору документа отримати рівномірні інтервали між рядками. Щоб уникнути цього, виділіть увесь текст (*Ctrl+A*), натисніть на кнопку на панелі інструментів і перейдіть у параметр *«Власний інтервал»*. Виставте значення як на рисунку:

| Спеціальний інтервал ×        |        |       |           |    |  |  |  |
|-------------------------------|--------|-------|-----------|----|--|--|--|
| Міжрядковий інтервал          |        |       |           |    |  |  |  |
| 1.5                           |        |       |           |    |  |  |  |
| Інтервал між абзацами (точки) |        |       |           |    |  |  |  |
| Перед                         | 0      | Після | 0         |    |  |  |  |
|                               |        |       |           |    |  |  |  |
| Ска                           | сувати |       | Застосува | ти |  |  |  |

37.1. Тире у нашому тексті виглядають не дуже, тобто занадто довгі. Для наукового тексту такі тире не підійдуть. Давайте їх замінимо на тире нормального розміру. Для цього виділіть одне з довгих тире, потім перейдіть у вкладу *«Вставити»*. Оберіть параметр *«Спеціальні символи»*. Далі проведіть коротку лінію за допомогою миші у спеціальній області:

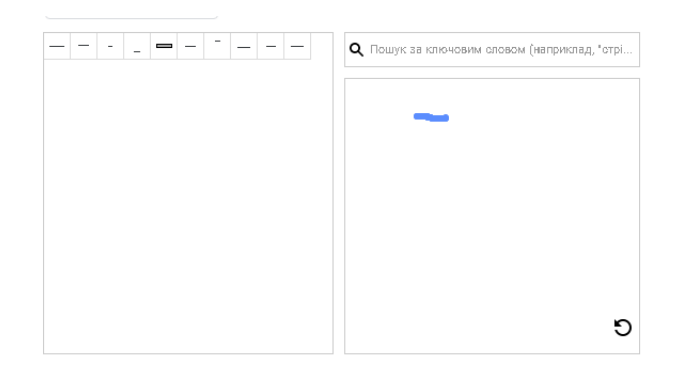

37.2. Виберіть із запропонованого списку символів передостанній.

37.3. Переконайтеся, що ваше довге тире стало значно коротшим. Для інших довгих тире у тексті вашого документу заміну можна провести вже більш простіше: просто скопіюйте це нове тире і замініть ним довгі.

38.1. Апострофи в тексті також є неправильними. Правильні апострофи виглядають так ('). Примітка: якщо апострофи у вашому тексті виглядають саме так, можете пропустити цей пункт. Давайте і їх замінимо на нормальні. Виділіть будь-який з апострофів у вашому тексті, перейдіть у вкладу «Вставити». Оберіть параметр «Спеціальні символи». Серед категорій символів виберіть «Пунктуація» і оберіть символ апострофу як на рисунку:

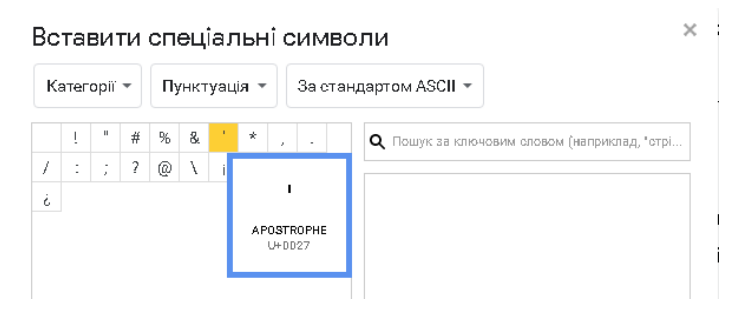

38.2. Для інших неправильних апострофів у тексті вашого документу заміну можна провести вже більш простіше: просто скопіюйте цей новий апостроф і замініть ним неправильні.

39. Має вийти приблизно такий фінальний результат:

## У ДІЇ З'ЯВИТЬСЯ ФУНКЦІЯ ПЕРЕДАЧІ ПРАВА НА КЕРУВАННЯ АВТО

Зараз у Дії свідоцтва про реєстрацію транспортного засобу (техпаспорт) відображалися тільки у власників автівок. Тепер своїм техпаспортом можна поділитися з іншим водієм. Для цього в кабінеті водія потрібно призначити належного користувача. Після того, як власник авто підтведить належного користувача, в іншого водія в Дії відобразиться свідоцтво на керування транспортним засобом.

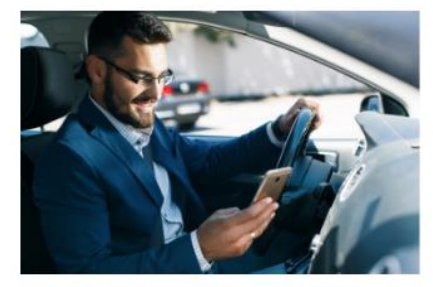

Рис. 1. Функція передачі права на керування авто

Як передати право на керування своїм авто іншому водію? В Електронному кабінеті водія в розділі «Електронні послуги» потрібно натиснути кнопку «Замовити» в меню «Керувати належним користувачем».

У формі, яка з'явилася, заповніть VIN-код авто, яким володієте. Після цього заповніть інформацію про водія, кому <u>надаєте</u> право на керування вашим транспортним засобом.

Підпиціть заяву електронним підписом та підтвердіть ващу послуту. Після цього у водія – належного користувача – з'явиться техпаспорт у Дії. Презентація цього функціоналу та багато іншого – вже 5 жовтня на Dija Summit.

40. Ви створили свій перший документ за допомогою сервісу *Google Docs*. Він автоматично зберігається у списку ваших документів під відповідним обліковим записом *Google* і доступний з будь-якого місця чи гаджету. *Примітка: перед тим як переходити до останнього пункту лабораторної роботи, ще раз перегляньте якість оформлення вашого документу. Від того, наскільки акуратно ви зробите налаштування тексту, буде залежати оцінка усієї роботи.* 

41. Щоб остаточно завершити виконання лабораторної роботи, натисніть на кнопку <sup>в спільний доступ</sup>, вдрукуйте електронну пошту викладача і натисніть «*Надіслати*». *Примітка: обов'язково в назві вашого документу не забудьте* вказати прізвище, як вимагається в п. 5.